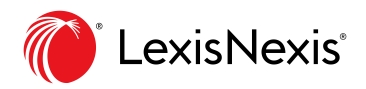

# **Guide d'utilisation**

Accédez rapidement à vos ouvrages électroniques, peu importe où le travail vous mène

LexisNexis<sup>®</sup> Digital Library propose une page d'accueil personnalisée, une expérience de lecture conviviale et une application simplifiant le travail hors ligne. Suivez ces étapes simples pour profiter de cette expérience sur mesure.

Rendez-vous sur votre bibliothèque électronique et ouvrez une session :

#### URL du compte

## **VOTRE PAGE D'ACCUEIL PERSONNELLE**

Commencez votre recherche ou reprenez votre travail depuis votre espace de travail personnalisé. À mesure

que vous lisez des ouvrages, prenez des notes et ajoutez des étiquettes, votre page d'accueil s'étoffe.

- A La barre de recherche vous permet de trouver un ouvrage de votre collection selon le titre, l'auteur ou le domaine de pratique.
- B La section Recently read met en évidence les titres récemment consultés.
- C My annotations vous montre les ouvrages auxquels vous avez récemment ajouté des notes ou des surlignements. Pour voir ces annotations, cliquez sur le lien Go to My annotations ou sur My Annotations dans la barre de navigation à gauche.
- D My tags affiche tous les titres auxquels vous avez ajouté des étiquettes.
- E Home vous ramène à la page d'accueil.
- F. **Browse library** vous permet d'afficher des collections organisées, de trier les titres selon la pertinence ou d'y appliquer des filtres.
- G My books affiche votre historique, ainsi que les titres partagés, venant à échéance, téléchargés et en attente, s'il y a lieu.
- H **Export queue** facilite la consultation des annotations sélectionnées, ainsi que la sélection et l'exportation de passages.
- Dans *My account* vous pouvez régler les paramètres de téléchargement, obtenir de l'aide et fermer votre session.

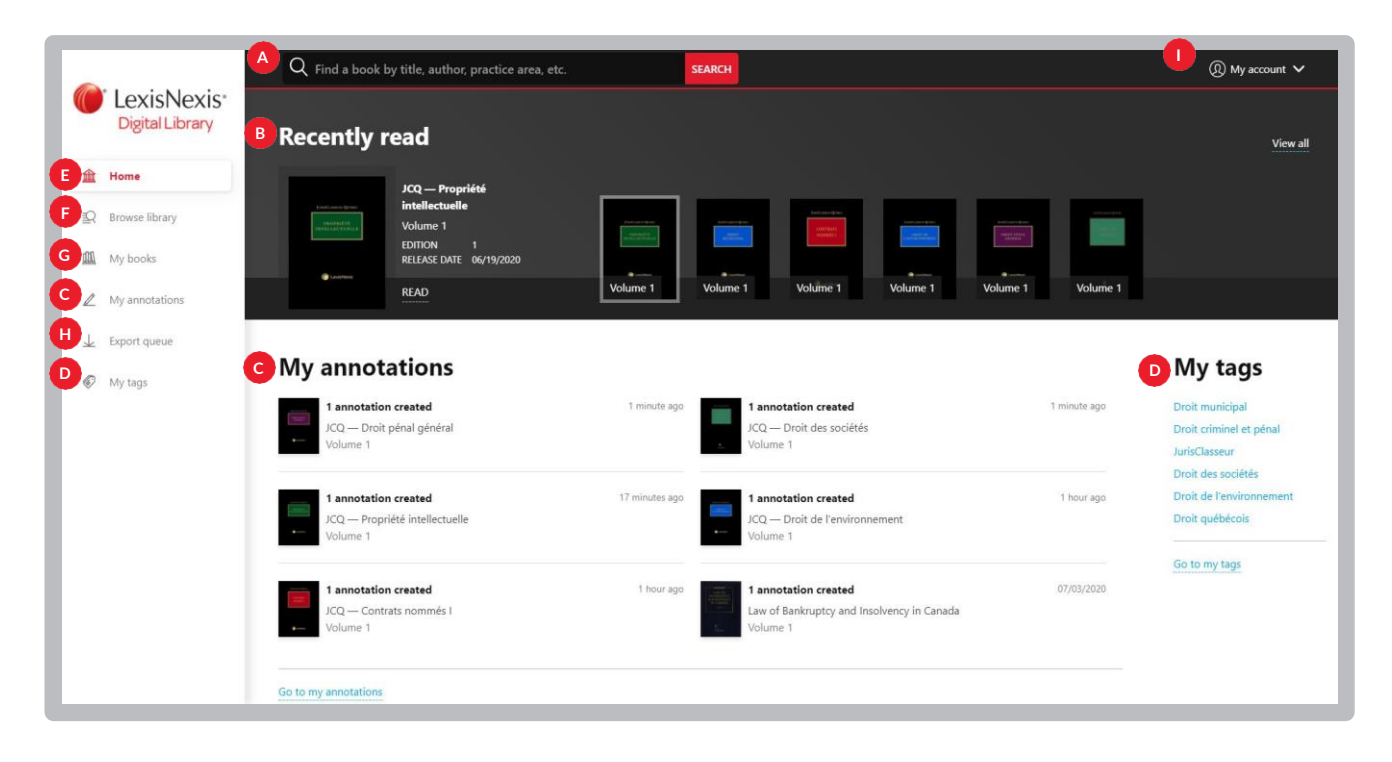

Q Find a book by title, author, practice are: SEARCH

>

1

# **INFORMATION SUR VOS TITRES**

Sélectionnez un ouvrage électronique pour en apprendre plus sur son auteur, son édition et sa date de publication, ou pour consulter la table des matières. Depuis cette page, vous pouvez également copier un lien menant au titre pour l'envoyer à un autre recherchiste de votre organisation, ajouter une étiquette personnelle pour organiser vos ouvrages par projet ou sujet, ou faire une recherche dans le volume en question ou l'ouvrage au complet avant de l'ouvrir.

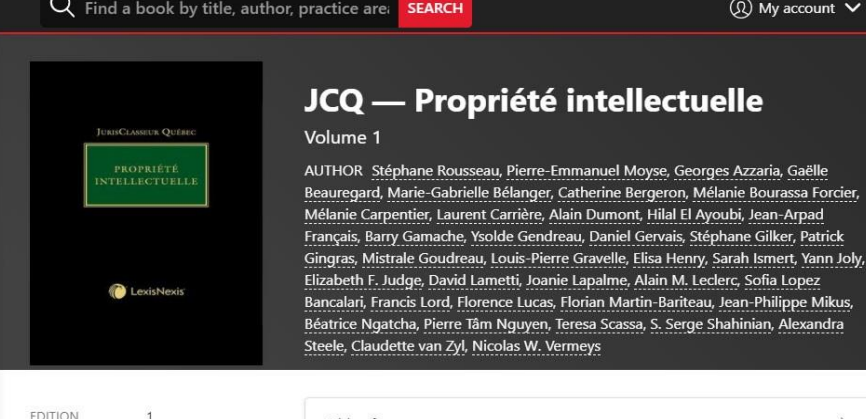

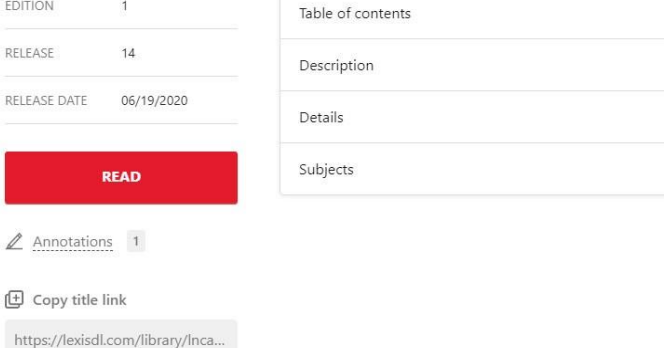

#### LECTURE

Cliquez sur Read pour commencer votre lecture. Vous pouvez ensuite ajouter des notes, passer d'une section à l'autre grâce à la table des matières, et bien plus. Les liens bleus renvoient à d'autres passages dans l'ouvrage, tandis que les liens verts mènent à des dossiers et des lois dans le service de recherche Lexis Advance<sup>®</sup> Quicklaw<sup>®\*</sup>. Utilisez My annotations depuis la page d'accueil pour consulter et classer vos notes rapidement, sans ouvrir le livre électronique.

|                                                                                                    | Table of Contents                                                                                                    | otations $\Xi$                 | - <b>-</b> | Q Search                                                                                                    | •                                                                                                    | \$                                                                                                    | Print Print                                                                                                    | Close                                                                                                    |
|----------------------------------------------------------------------------------------------------|----------------------------------------------------------------------------------------------------|--------------------------------|------------|----------------------------------------------------------------------------------------------------|----------------------------------------------------------------------------------------------------|----------------------------------------------------------------------------------------------------|----------------------------------------------------------------------------------------------------|----------------------------------------------------------------------------------------------------|
| , FASCICULE In ally, tAn alm tain ally                                                                                                    | 18 39 (2012)                                                                                                    | Q — Propriété instituctualis ) |            | priété                                                                                                    | its de proj                                                                                                    | )<br>des dr                                                                                                    | a)<br>sur les aspects d                                                                                                    | Accord                                                                                                    |
|                                                                                                    |                                                                                                    | . Objectils                    |            | rce                                                                                                    | u comme                                                                                                    | chent                                                                                                    | lectuelle qui tout                                                                                                    | intel                                                                                                    |
| nt du droit d'auteur aux brevets, en<br>les circuis intégrés <sup>3</sup> . Il comporte au<br>circin judiciare et administrative des<br>ur des États membres de l'OMC <sup>2</sup><br>les principes fondamentaux du droit<br>le vatiement auxious de la<br>pes <sup>6</sup> (qui limite le pouvoir des États<br>suifs) et il aborde la difficile question | partie de l'accord) allan<br>entime adorerander<br>de la<br>de la<br>de | Propriété intellecte           |            | le qui touchent<br>national de la<br>sux instruments<br>la propriété<br>a processus de<br>es membres de<br>une protection<br>L'agenda des<br>s développés <sup>2</sup> ,<br>en 1994 pour | té intellectuel<br>u droit inter<br>e aux principa<br>nondiale de<br>issement d'un<br>tional entre l<br>m assurant<br>intellectuels <sup>1</sup> .<br>irêts des pay<br>ement adopté | e de propr<br>ensemble<br>ire et renv<br>anisation<br>est l'abo<br>herce inter<br>(OMC)<br>ux droits<br>par les in<br>été offici | ation sommaire<br>w les aspects des droits<br>hapeaute désormais l'en<br>uelle II est l'accord cadi<br>diministrés par l'Orga<br>Accord sur les ADPIC<br>sisait à faciliter le commu<br>ondiale du commerce<br>monisée des principau<br>té largement dominé p<br>cord sur les ADPIC a é | 38. Présent<br>– L'Accord su<br>a commerce, cl<br>ropriété intellect<br>nternationaux a<br>ntellectuelle. L'A<br>dégociation qui v<br>'Organisation m<br>ninimale et har<br>négociations a é<br>Véanmoins, l'Accord<br>Négociations a |
| yling History and Analysis, 4° éd., Londres,                                                                                                    |                                                                                                    |                                |            |                                                                                                    |                                                                                                    | r de 1996.                                                                                                    | ent en vigueur a compter                                                                                                    | entrer graduellem                                                                                                    |
| yting History and Analyzis, 4 <sup>9</sup> éd., Londres,                                                                                                    | Done                                                                                                    | lete                           |            | / Analyziz, 4* éd.,<br>Seeking: The Case<br>NAHABEDIAN. «                                                                                                    | ting History and<br>Reform and Rent-<br>ment : Garabed                                                                                                    | r de 1996.<br>recment: D<br>« Global La<br>L 1. Voir és                                                                          | ent en vigueur a compter<br>GERVAIS, The TRIPS Agnuters, 2012; Peter DRAHOS, «<br>v.», (1996) 7 Aust. J. Corp. L.                                                                                                    | Noir : Daniel J<br>Noir : Daniel J<br>ondres, Thomson Re<br>Intellectual Propert                                                                                                    |

#### TÉLÉCHARGEZ L'APPLI DIGITAL LIBRARY POUR FACILITER LA LECTURE EN LIGNE ET HORS LIGNE Offerte sur Android<sup>™</sup> et iOS<sup>®</sup>. Aucun Adobe<sup>®</sup> ID nécessaire.

# Demandez une démonstration de LexisNexis Digital Library sur lexisnexis.ca/digital-library-demo-fr

Ou communiquez avec votre représentant des ventes de documents imprimés.

## **NOUS JOINDRES**

www.lexisnexis.ca Twitter: @LexisNexisCan LinkedIn: LexisNexis Canada Inc.

\*Il se peut que la création de liens avec Lexis Advance Quicklaw soit impossible pour certains titres. L'accès à Lexis Advance Quicklaw requiert un abonnement actif à ce service.

Les images sont données aux fins d'illustration seulement. L'affichage réel peut être different.

LexisNexis et le logo Knowledge Burst sont des marques déposées de Reed Elsevier Properties Inc., utilisées sous licence. Lexis Advance et Quicklaw sont des marques déposées de LexisNexis Canada Inc. Les autres produits ou services mentionnés peuvent être des marques de commerce, des marques déposées ou des marques de service appartenant à leurs propriétaires respectifs. © LexisNexis Canada, 2020. Tous droits réservés.

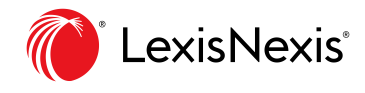